# **Installing Windows Updates**

# Description

Each month Microsoft releases updates which are delivered and installed using Windows Update. If you have been asked to install updates on your computer you can follow the steps below.

### Install Updates on Microsoft Windows 7

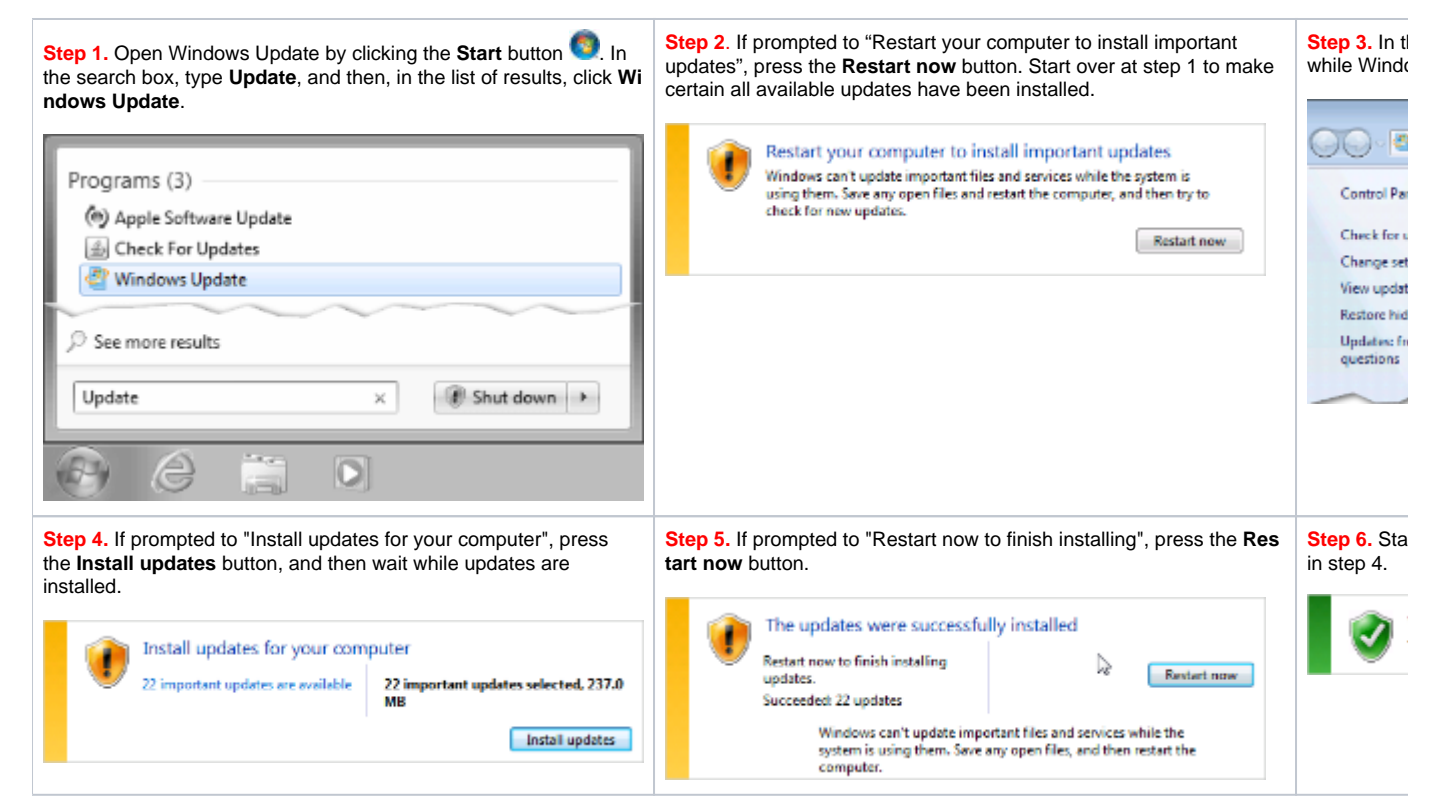

# Frequently Asked Questions

#### What does an asset tag sticker look like?

See https://wiki.nursing.jhu.edu/x/VwFRAw.

, Unknown macro: 'hideelements-macro'